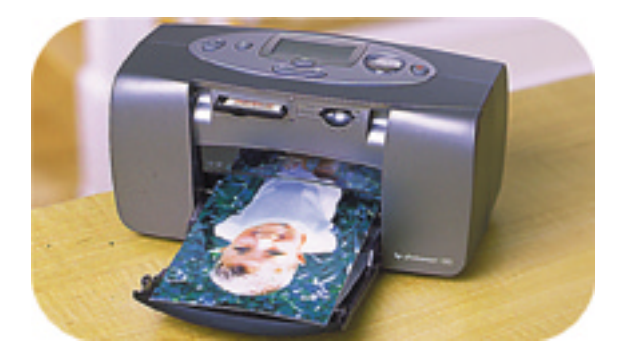

### guida di stampa fotografica

## **hp** photosmart 100

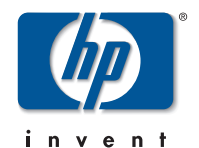

## sommario

| 1 | benvenuto                                                | 1  |
|---|----------------------------------------------------------|----|
|   | dove cercare le informazioni                             |    |
|   | visualizzazione della guida in linea                     | 3  |
| 2 | preliminari                                              | 4  |
|   | -<br>guida rapida                                        |    |
|   | fronte e retro della stampante                           | 9  |
|   | fronte della stampante con il vassoio della carta aperto |    |
|   | pannello di controllo                                    | 11 |
|   | LCD                                                      |    |
|   | icone dell'LCD                                           |    |
|   | preparazione della stampante                             |    |
|   | apertura della scatola                                   |    |
|   | collegamento dell'adattatore di corrente                 |    |
|   | accensione e spegnimento della stampante                 |    |
|   | caricamento della carta                                  |    |
|   | installazione o rimozione della cartuccia                |    |

| 3 | stampa da scheda                                  | 25 |
|---|---------------------------------------------------|----|
|   | tipi di schede di memoria supportati              | 25 |
|   | inserimento della scheda di memoria               |    |
|   | inserimento di una scheda di memoria CompactFlash |    |
|   | inserimento di una scheda di memoria SmartMedia   |    |
|   | lettura della stato della scheda di memoria       | 30 |
|   | uso dell'LCD di configurazione                    |    |
|   | stampa delle foto                                 | 34 |
|   | scelta del formato della foto                     | 35 |
|   | scelta delle foto da stampare                     |    |
|   | scelta del numero di copie<br>esempi              | 40 |
|   | stampa di una pagina indice                       | 43 |
|   | annullamento di un processo di stampa             | 45 |
|   | annullamento delle impostazioni di stampa         | 45 |
| 4 | stampa da file DPOF                               | 46 |
|   | stampa da file DPOF                               | 46 |

|   | uscita dalla modalità DPOF                                                                                         | 48                   |
|---|----------------------------------------------------------------------------------------------------|----------------------|
|   | ritorno alla modalità DPOF                                                                                         | 48                   |
| 5 | pulizia e manutenzione                                                                                             | 49                   |
|   | trasporto della stampante                                                                                          | 49                   |
|   | conservazione della stampante e dei materiali di consumo<br>conservazione della stampante                          | 51<br>51             |
|   | conservazione della cartuccia<br>conservazione della carta                                                         | 51<br>51             |
|   | pulizia della stampante                                                                                            | 52                   |
|   | stampa di una pagina di prova                                                                                      | 52                   |
| 6 | risoluzione dei problemi                                                                                           | 54                   |
|   | lettura degli indicatori di stato<br>spia della stampante<br>spia della scheda di memoria<br>LCD di stato          | 54<br>55<br>56<br>57 |
|   | interpretazione delle condizioni di errore<br>problemi alla scheda di memoria<br>problemi alla cartuccia di stampa | 59<br>59<br>63       |

| problemi alla carta            | 64 |
|--------------------------------|----|
| altri problemi di stampa       | 65 |
| per un'assistenza più ampia    | 68 |
| specifiche                     | 69 |
| copyright e marchi di fabbrica | 70 |
| indice analitico               | 71 |

#### 1

## 1 benvenuto

Grazie per aver acquistato una stampante HP PhotoSmart 100! Con la nuova stampante fotografica, compatta e facile da usare è possibile:

- Stampare belle foto dalla scheda di memoria della fotocamera digitale con o senza il computer.
- Stampare una pagina indice con tutte le foto conservate nella scheda di memoria della fotocamera digitale.
- Stampare in modo semplice e veloce foto in formato 10x15 cm.

Per predisporre la stampante al corretto funzionamento, vedere "preparazione della stampante" a pagina 16.

La guida descrive come usare la stampante da sola (non collegata al computer) oppure con un computer e include una guida rapida per familiarizzare con la nuova stampante e varie informazioni sulla stampa e la risoluzione dei problemi.

La stampante può essere collegata al computer per salvare le foto sul disco fisso, rielaborarle, condividerle con amici e familiari tramite posta elettronica e usarle in progetti creativi (per informazioni sull'uso della stampante con il computer, vedere la Guida in linea contenuta sul CD del software per la stampante HP PhotoSmart).

#### dove cercare le informazioni

| Scheda<br>Preparazione                     | Per avere le informazioni utili a rendere la stampante operativa rapidamente e facilmente.                                                                        |
|--------------------------------------------|----------------------------------------------------------------------------------------------------|
| Guida di stampa<br>fotografica<br>(questa) | Per imparare a usare la stampante senza collegarla al<br>computer.                                                                                                |
| Guida in linea                             | Contenuta sul CD del software della stampante, permette di<br>imparare a usare la stampante con il computer                                                       |
| Assistenza e<br>supporto                   | Per conoscere le condizioni della garanzia sulla stampante,<br>leggere le informazioni sulle normative d'uso e sapere dove<br>cercare aiuto in caso di necessità. |

#### visualizzazione della guida in linea

**Nota:** Per poter leggere la Guida in linea è necessario disporre di Adobe<sup>®</sup> Acrobat<sup>®</sup> Reader<sup>®</sup> nella versione 4.0 o una successiva. In mancanza di Acrobat Reader, prima di aprirsi, la guida chiederà di installarlo dal CD HP PhotoSmart.

#### Per visualizzare la Guida in linea:

- 1. Inserire il CD HP PhotoSmart nell'unità CD-ROM del computer.
- 2. In Esplora risorser o in Risorse del computer, selezionare l'unità CD-ROM.
- 3. Aprire la cartella **acrobat** e poi quella della propria lingua.
- 4. Aprire la cartella **pdf**.
- 5. Fare doppio clic sul file: **hphphoto.pdf** e poi un clic sulla foto della stampante HP PhotoSmart 100.

# Italiano

# 2 preliminari

#### guida rapida

| Per stampare                  | Usare                                                 |
|-------------------------------|-------------------------------------------------------|
| foto senza bordi              | carta fotografica lucida, con linguetta<br>10x16,5 cm |
| foto con bordo                | carta fotografica lucida, senza linguetta<br>10x15 cm |
| test e pagine di calibrazione | schede di indice normali<br>10x15 cm                  |

| Differenza tra <b>schede di indice</b> e <b>pagine indice</b>                                                         |                |                                                                                                    |
|----------------------------------------------------------------------------------------------------|----------------|----------------------------------------------------------------------------------------------------|
| scheda di indice = foglio di carta<br>Usare schede di indice normali,<br>da 10x15 cm per stampare<br>pagine di prova. | P p (harana b) | pagina indice = una stampa che riporta le<br>immagini numerate delle foto contenute<br>presenti sulla scheda di memoria<br>Stampare una pagina indice per scegliere<br>le foto da stampare in seguito. |

| Differenza tra <b>formato della carta</b> e <b>formato della foto</b> |                                                                                |  |
|-----------------------------------------------------------------------|--------------------------------------------------------------------------------|--|
| formato della carta = 10x15 cm                                        | formato della foto = 10x15 cm, 6x8 cm o 1,5x2 cm                               |  |
| E' l'unico formato della carta utilizzabile dalla stampante.          | Si può scegliere di stampare le foto in uno qualsiasi<br>dei formati elencati. |  |

Stampare le foto è facile! Basta inserire la carta fotografica, installare la cartuccia, inserire la scheda di memoria con le foto desiderate e...

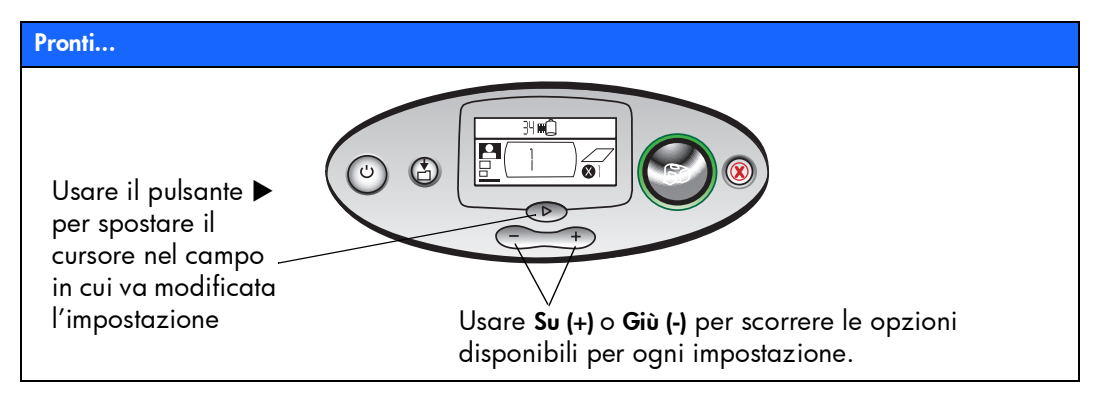

# Impostare...

 Impostare il formato della foto -Quando il cursore lampeggia nel campo, usare Su (+) e Giù (-) per scegliere il formato delle foto. 2. Premere ▶ per sportarsi nel campo successivo  Impostare le foto da stampare - Usare Su (+)
Giù (-) per visualizzare il numero della foto da stampare, poi premere Stampa. **Consiglio:** Si può anche scegliere di stampare una serie di foto o più copie di una stessa foto.

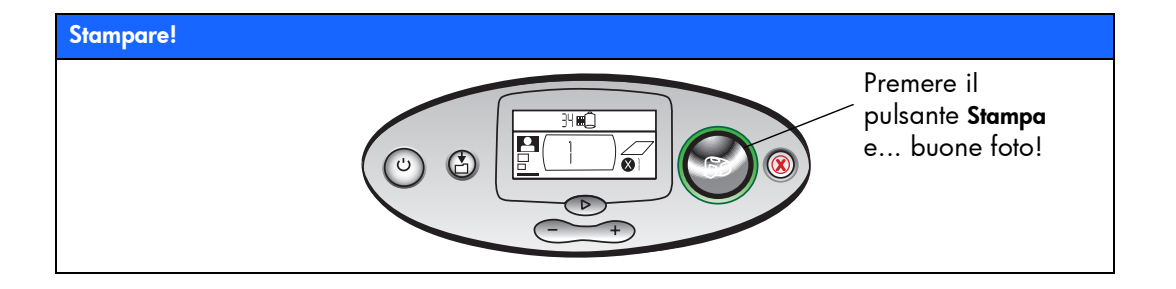

#### fronte e retro della stampante

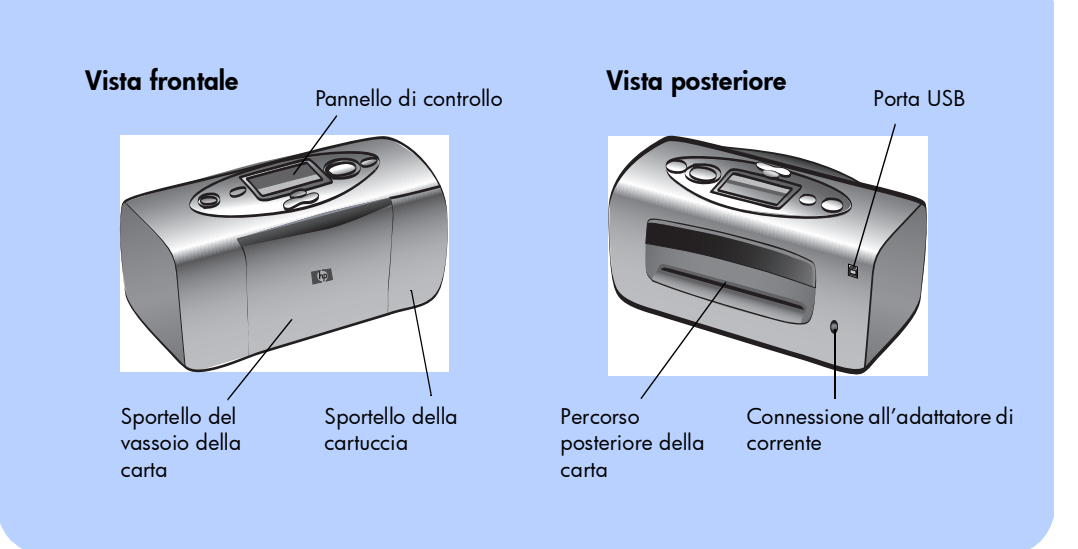

Importante: Controllare che il vassoio posteriore della carta non abbia ostruzioni.

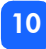

#### fronte della stampante con il vassoio della carta aperto

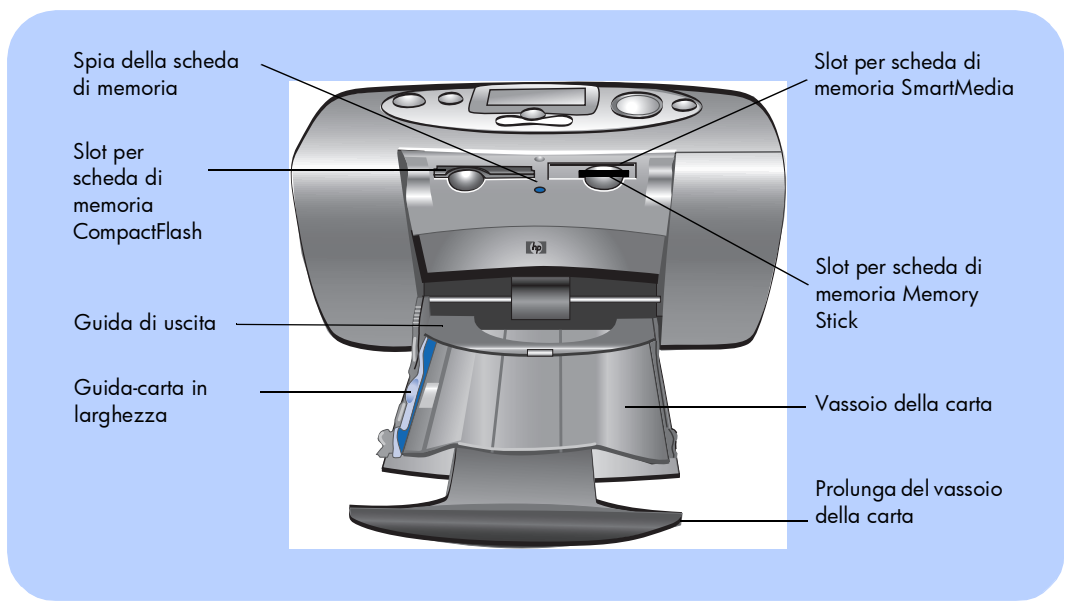

#### pannello di controllo

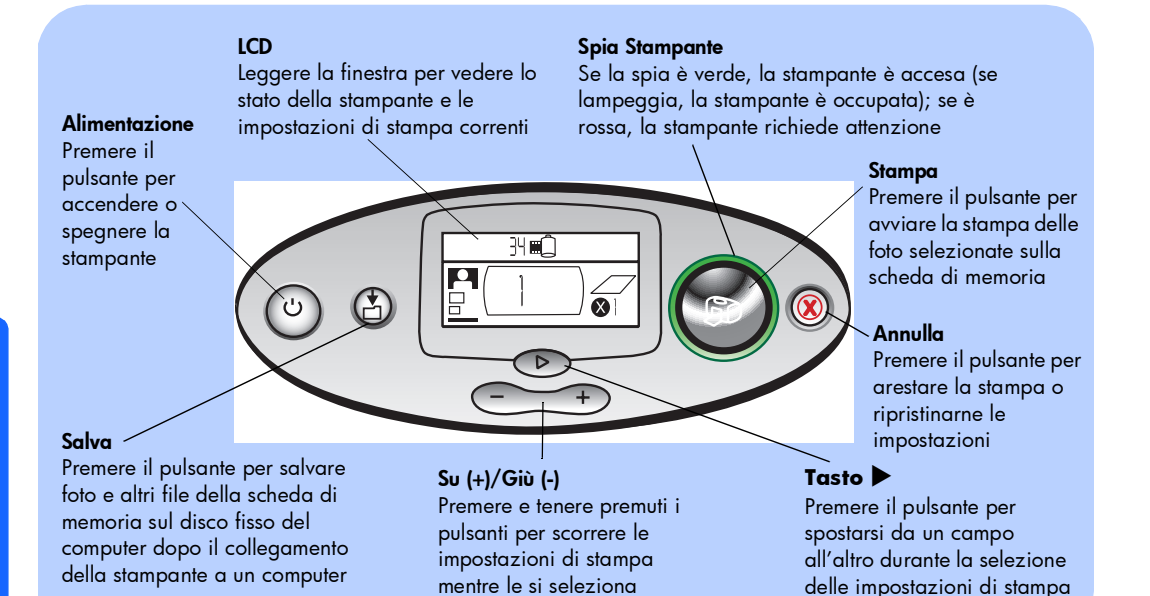

# Italiano

12

#### LCD

#### **Nota:** Le icone dell'LCD sono descritte nelle pagine che seguono.

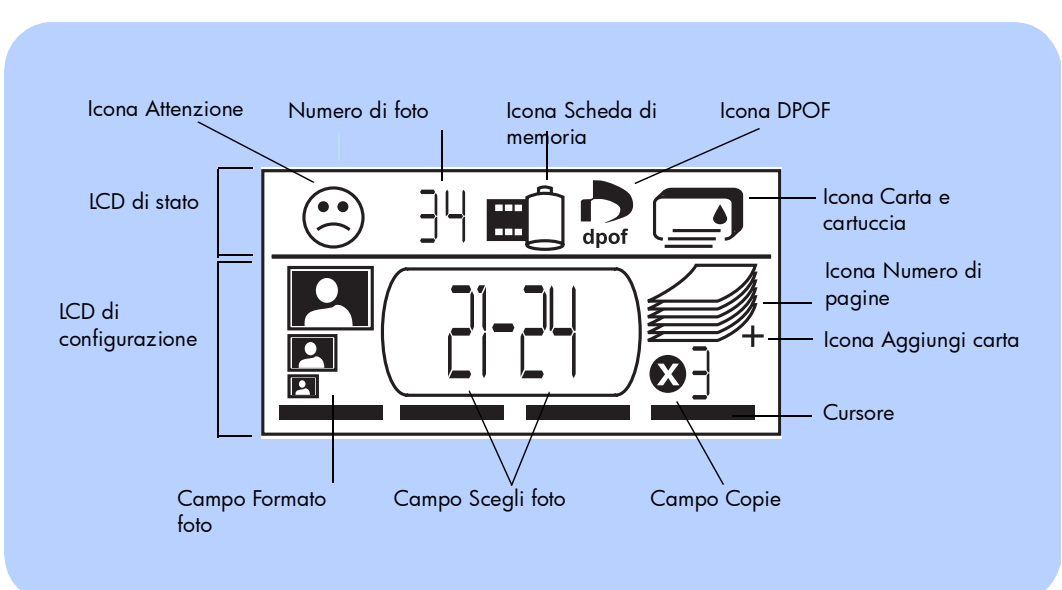

#### icone dell'LCD

Le icone nella parte alta dell'LCD indicano lo stato delle diverse aree della stampante.

| lcona                      | Descrizione                                                                                                    |
|----------------------------|----------------------------------------------------------------------------------------------------|
| Icona Attenzione 🛞         | Indica una problema della stampante che richiede attenzione.                                                                                                    |
| Numero di foto             | Indica il numero di foto presenti sulla scheda di memoria.                                                                                                    |
| Icona Scheda<br>di memoria | Indica che è stata inserita una scheda di memoria. Se è stata inserita<br>la scheda, ma l'icona non compare, la scheda potrebbe non essere<br>stata inserita correttamente. Se l'icona lampeggia, la scheda di<br>memoria presenta un problema. |
| Icona DPOF                 | Indica la presenza di un file DPOF sulla scheda di memoria.                                                                                                    |
| Icona Carta e<br>cartuccia | Indica lo stato della carta e della cartuccia. Se la goccia lampeggia,<br>la cartuccia ha un problema. Se invece lampeggia la parte della carta<br>(le righe nella parte inferiore dell'icona), è la carta ad avere un<br>problema.             |

Italiano

14

La parte inferiore dell'LCD permette di selezionare il formato della foto, il numero o la serie di foto e il numero di copie da stampare.

Consiglio: Usare ▶ per spostarsi da un campo all'altro, verso sinistra o verso destra. Usare Su (+) o Giù (-) per modificare le impostazioni dentro il singolo campo.

| Campo/Icona        | Descrizione                                                                                                    |
|--------------------|----------------------------------------------------------------------------------------------------|
| Campo Formato foto | Le tre icone indicano il formato della foto. Spostandosi nelle selezioni del                                         |
| 10x15 cm           | tormato della toto, compare l'icona corrispondente che indica il tormato<br>della foto attualmente selezionato.      |
| 6x8 cm             |                                                                                                    |
| 1.5x2 cm           |                                                                                                    |
| Campo Scegli foto  | Il campo indica il numero della foto e la serie di foto da stampare.                                                 |
|                    |                                                                                                    |
| Campo Copie        | Il campo indica il numero di copie da stampare per ogni singola foto.                                                |
| <b>⊗</b> ]         |                                                                                                    |
| Cursore            | Il cursore compare sotto il campo in cui si sta lavorando. Premendo ▶, il<br>cursore si sposta nel campo successivo. |

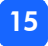

| Campo/Icona                                       | Descrizione                                                                                                    |
|---------------------------------------------------|----------------------------------------------------------------------------------------------------|
| Icona Numero di<br>pagine<br>Icona Aggiungi carta | L'icona Numero di pagine riporta il numero di fogli necessari per<br>completare la stampa con le impostazioni correnti. Il numero massimo di<br>pagine impilate visualizzabili è sei. Se la stampa richiede più di sei pagine,<br>vicino alla carta impilata compare l'icona Aggiungi carta. |

#### preparazione della stampante

#### apertura della scatola

Controllare la presenza dei seguenti articoli:

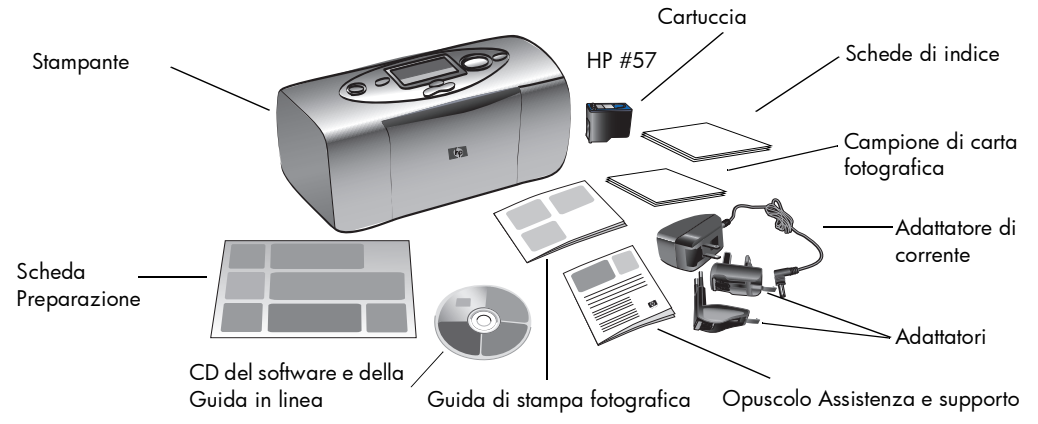

**Importante:** Appoggiare la stampante su una superficie orizzontale stabile, posta ad almeno 25 cm dal muro o da altri ostacoli, in modo da permettere si fogli di scorrere durante la stampa.

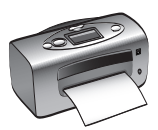

17

#### collegamento dell'adattatore di corrente

- 1. Inserire l'estremità piccola dell'adattatore di corrente nel connettore sul retro della stampante. Controllare che il collegamento sia saldo.
- 2. Collegare all'adattatore di corrente la spina conforme al proprio paese.
- 3. Collegare l'adattatore di corrente a una presa elettrica funzionante.

**Importante:** Controllare che il cavo dell'adattatore non blocchi il percorso posteriore della carta.

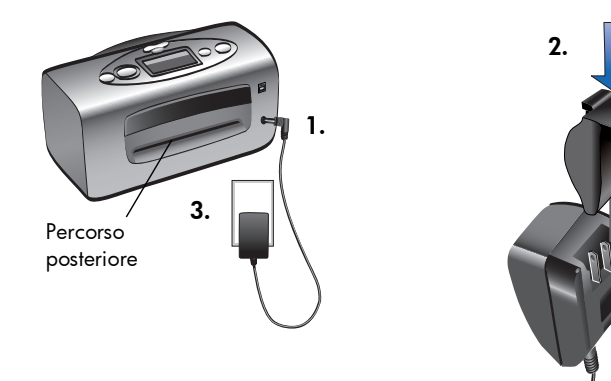

#### accensione e spegnimento della stampante

Premere il pulsante Alimentazione posto sopra la stampante.

La spia verde della stampante (vicino al pulsante **Stampa**) si accende durante la routine di accensione della stampante che dura circa 10 secondi.

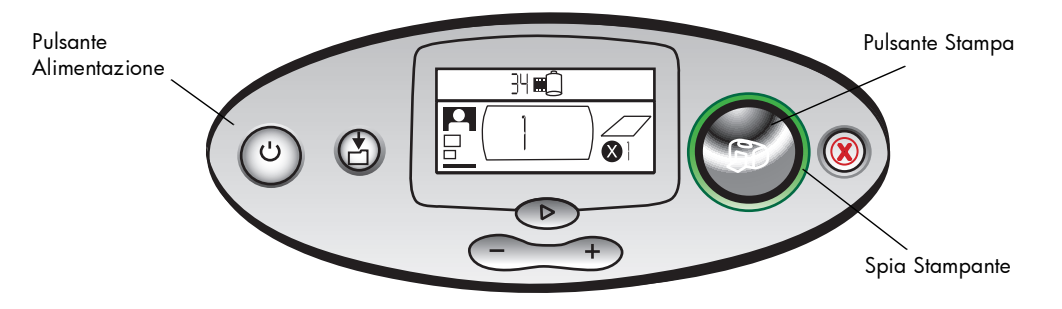

#### caricamento della carta

Le foto a colori possono essere stampate su carta fotografica 10x15 cm (con o senza linguetta a strappo), carta comune o schede di indice. Per la migliore qualità, usare carta fotografica personalizzata HP. I fogli HP possono essere acquistati presso la maggior parte dei negozi per ufficio e negozi di computer.

La stampante supporta i seguenti formati di carta:

| Nome o tipo                                   | Formato                                | Da utilizzare per                                                                                                    |
|-----------------------------------------------|----------------------------------------|----------------------------------------------------------------------------------------------------|
| Carta fotografica HP,<br>lucida               | 10x16,5 cm con<br>linguetta di 1,27 cm | Foto da condividere con amici, istantanee da allegare a<br>lettere e biglietti, ristampe, stampe senza bordi e foto<br>digitali          |
| Carta fotografica HP<br>Premium Plus , lucida | 10x16,5 cm con<br>linguetta di 1,27 cm | Istantanee di media e alta risoluzione, stampe di album<br>fotografici, foto da archiviare e stampe senza bordi                          |
| Schede di indice<br>normali                   | 10x15 cm                               | Pagine di calibrazione delle cartucce di stampa, pagine<br>di prova, stampe bozza e pagine indice (per<br>risparmiare carta fotografica) |
| Altre marche di carta<br>fotografica          | 10x15 cm                               | Foto e pagine indice<br>Si noti che le stampe senza bordi richiedono la carta<br>fotografica HP o HP Premium Plus                        |

**Nota:** Durante la stampa, la stampante spinge i fogli attraverso l'apertura della carta, fuori dal pannello posteriore e poi di nuovo sul lato frontale. Controllare che il percorso posteriore della stampante sia ad almeno 25 cm da qualsiasi ostacolo.

#### Per caricare la carta:

- 1. Aprire lo sportello del vassoio della carta.
- Estrarre la prolunga del vassoio verso di sé (in fuori rispetto alla stampante) finché non è completamente aperta.
- 3. Inserire i fogli nel vassoio e farlo scorrere nella guida di uscita.
  - La stampante stampa dal lato del foglio di fronte all'utente. Se si sta usando carta fotografica, inserire la carta con il lato lucido rivolto verso l'alto. Se si usa carta con linguette, inserire la carta nel vassoio in modo che la linguetta entri per prima nella stampante.

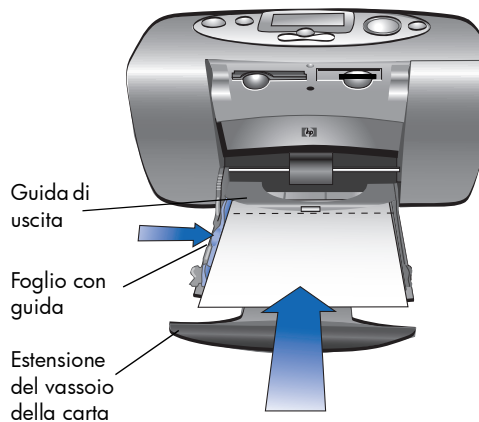

- Inserire non più di 20 fogli di carta fotografica o schede indice.
- Usare un solo tipo e formato di carta, non inserire più tipi di carta nel vassoio.

4. Spostare il guida-carta in larghezza del foglio sul vassoio, in modo che combaci con il lato sinistro del foglio senza piegarlo. Ciò permette al foglio di inserirsi correttamente nella stampante in modo che le foto risultino diritte.

#### installazione o rimozione della cartuccia

Per ottenere le migliori prestazioni dalla stampante, usare solo cartucce di stampa riempite da HP.

Avviso: Controllare che la cartuccia usata sia corretta (HP #57). I danni provocati alla stampante o alla cartuccia dalla modifica o dal riempimento di cartucce HP non è coperto dalla garanzia HP.

Le cartucce di stampa possono essere tolte e installate con la stampante accesa o spenta. Quando si inserisce una nuova cartuccia, la stampante stampa automaticamente una pagina di calibrazione. Per risparmiare carta fotografica, stampare la pagina di calibrazione su una scheda indice.

**Nota:** Se la stampante è spenta durante la sostituzione della cartuccia, la pagina di calibrazione viene stampata alla successiva accensione.

#### Per installare la cartuccia:

- 1. Estrarre la cartuccia nuova dalla confezione e tirare la **linguetta rosa** per rimuovere il **nastro di plastica** trasparente.
  - **Nota:** NON toccare gli ugelli dell'inchiostro o i contatti di rame della cartuccia per non danneggiarla.

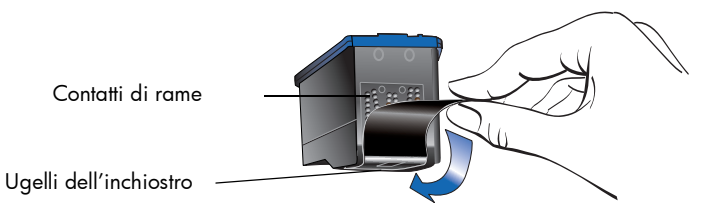

2. Aprire lo sportello della cartuccia premendolo verso il basso.

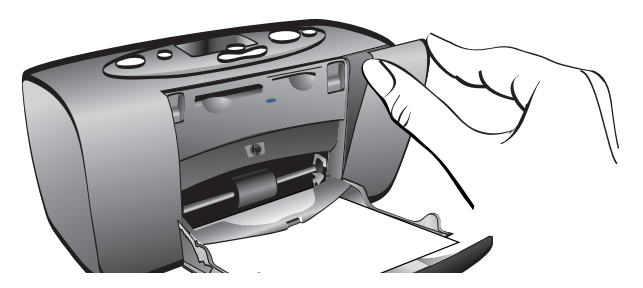

3. Mettere la cartuccia nell'apposito alloggiamento con i contatti di rame rivolti verso la parte interna della stampante e gli ugelli dell'inchiostro verso il basso.

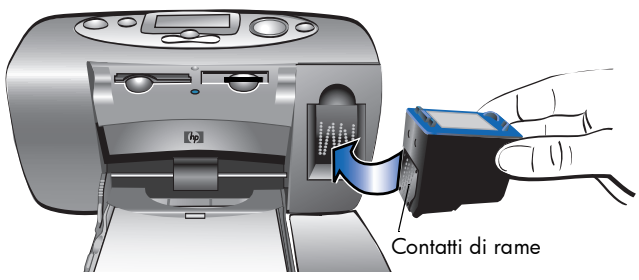

- 4. Spingere la cartuccia nell'alloggiamento finché non si assesta in sede.
- 5. Chiudere lo sportello della cartuccia.

Dopo avere inserito la cartuccia, la stampante stampa automaticamente una pagina di calibrazione (se la stampante è spenta, la pagina viene stampata alla successiva accensione). La pagina di calibrazione permette di verificare che la cartuccia sia installata correttamente.

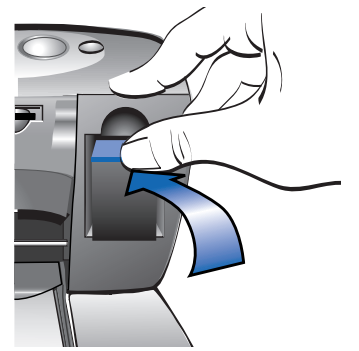

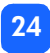

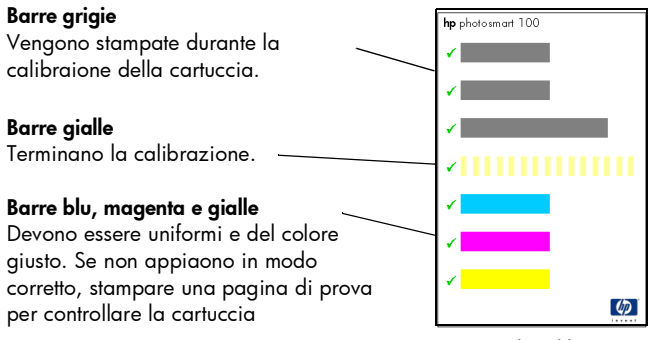

Pagina di calibrazione

#### Per togliere la cartuccia:

- 1. Aprire lo sportello della cartuccia.
- 2. Spingere verso il basso e verso l'esterno la cartuccia per liberarla dall'alloggiamento.
- 3. Togliere la cartuccia dalla stampante.

25

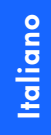

## 3 stampa da scheda

#### tipi di schede di memoria supportati

La stampante può leggere schede di memoria **CompactFlash™ Type I** o **II**, **SmartMedia™** o **Memory Stick™**. Le schede vengono prodotte da diversi costruttori e sono disponibili con numerose capacità di memoria. Le schede di memoria possono essere acquistate presso lo stesso rivenditore della fotocamera digitale o presso i negozi di computer.

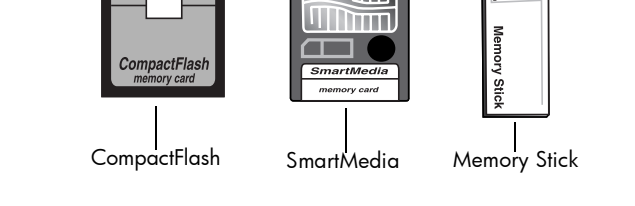

Avviso: L'uso di una scheda di memoria diversa può danneggiare la stampante o la scheda stessa.

Nota: Le schede IBM Microdrive™ e altre Microdrive non sono supportate.

#### inserimento della scheda di memoria

La stampante è dotata di tre alloggiamenti (slot) per la scheda di memoria che vanno usati a seconda del tipo di scheda di memoria.

Avviso: Non togliere la scheda di memoria dalla stampante durante la fase di lettura o di scrittura (spia della scheda lampeggiante) per evitare danni alla stampante, alla scheda di memoria o alle informazioni conservate sulla scheda.

#### Nota: Non usare più di uno slot alla volta.

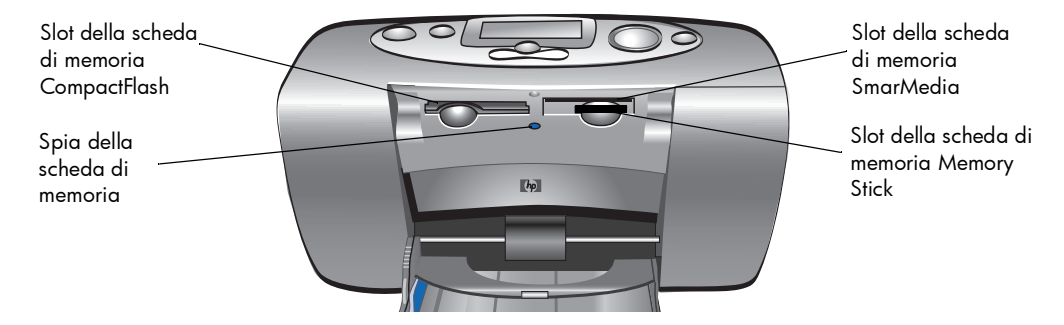

#### inserimento di una scheda di memoria CompactFlash

Aprire lo sportello del vassoio della carta. Inserire la scheda di memoria nello slot sinistro, inserendo per primo il lato dei pin della scheda. Se sull'etichetta della scheda è presente una **freccia**, controllare che sia rivolta verso lo slot e verso l'**alto**.

**Nota:** L'errato inserimento della scheda di memoria CompactFlash può danneggiare la scheda, le informazioni archiviate o la stampante. Inserendo la scheda al contrario, la spia Scheda di memoria, l'icona Scheda di memoria e la spia rossa della stampante iniziano a lampeggiare. Togliere la scheda e reinserirla correttamente.

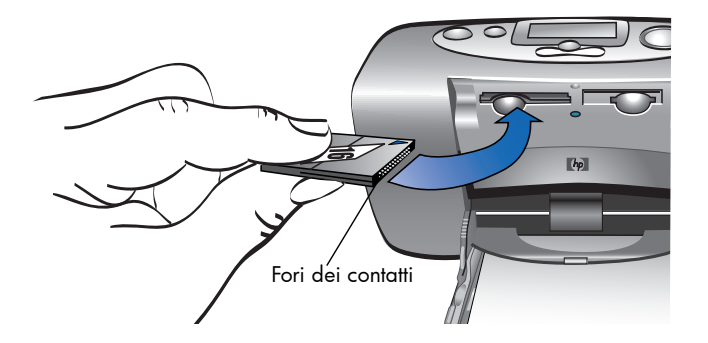

#### inserimento di una scheda di memoria SmartMedia

Aprire lo sportello del vassoio della carta. Inserire la scheda di memoria nello slot **superiore destro**. Inserire l'estremità della scheda con la tacca verso l'angolo e controllare che i contatti in metallo della scheda siano rivolti verso il **basso**.

**Nota:** Inserendo la scheda al contrario, la spia Scheda di memoria, l'icona Scheda di memoria e la spia rossa della stampante iniziano a lampeggiare. Togliere la scheda e reinserirla correttamente.

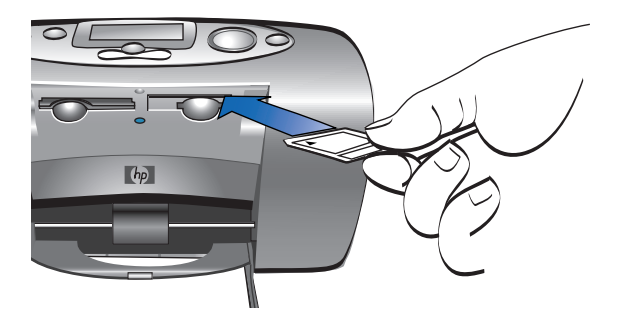

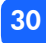

#### inserimento di una scheda di memoria Memory Stick

Aprire lo sportello del vassoio della carta. Inserire lo stick di memoria nello slot **inferiore destro**. Inserire l'estremità dello stick di memoria dalla parte dei contatti in metallo e controllare che i contatti siano rivolti verso il **basso**, in modo che la freccia posta sulla parte superiore dello stick di memoria sia visibile.

**Nota:** Se la spia Scheda di memoria non inizia a lampeggiare, potrebbe significare che la scheda è stata inserita al contrario. Toglierla e reinserirla correttamente.

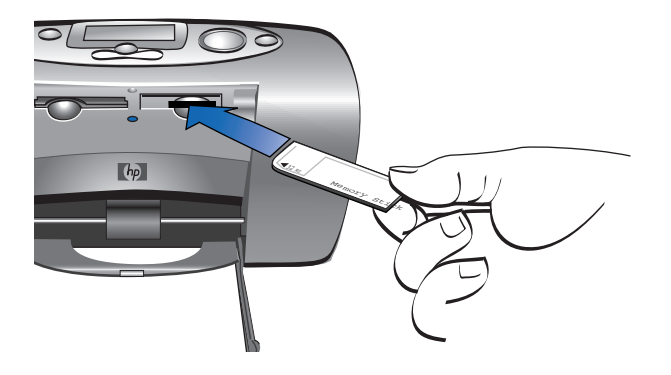
# lettura dello stato della scheda di memoria

Inserendo la scheda di memoria, la spia verde inizia a lampeggiare e compare nell'LCD di stato l'icona Scheda di memoria. La stampante legge la scheda di memoria per stabilire il numero di foto. La quantità di tempo necessario alla lettura dipende dal numero di foto contenute nella scheda di memoria (possono essere necessari alcuni minuti).

Quando la stampante ha terminato la lettura della scheda, la spia resta accesa, nell'LCD di stato compare il numero di foto nell'LCD di configurazione compaiono le impostazioni della stampante. Adesso è possibile stampare le foto.

Avviso: Per evitare danni alla stampante, alla scheda o alle informazioni archiviate su di essa, non togliere la scheda di memoria dalla stampante mentre la scheda è in funzione (la spia è lampeggiante).

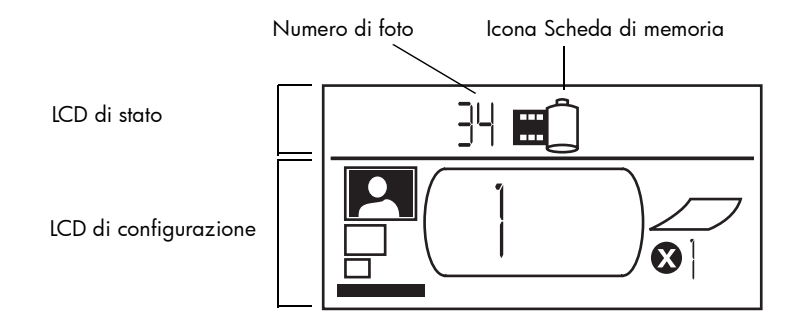

Quando si inserisce la scheda di memoria, la stampante è impostata in modo da stampare la prima foto sulla scheda di memoria in formato 10x15 cm.

# uso dell'LCD di configurazione

L'LCD di configurazione è diviso in quattro campi e riporta le impostazioni di stampa correnti. Il cursore (posto nella parte inferiore dell'LCD) indica il campo selezionato.

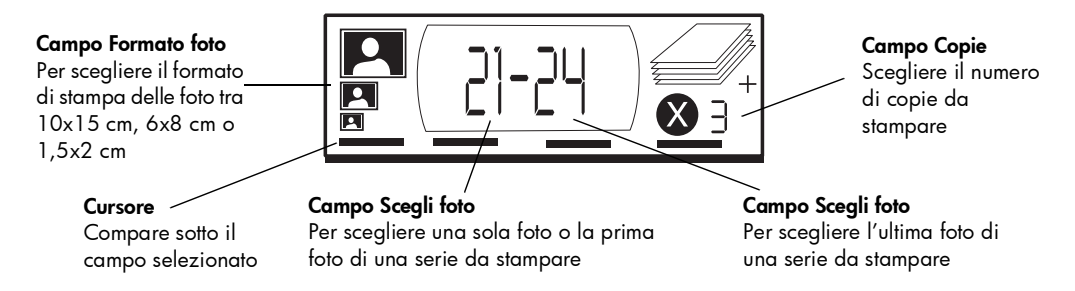

Italiano

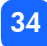

#### Per cambiare le impostazioni della stampante:

- Premere ▶ per spostarsi da un campo all'altro dell'LCD di configurazione.
- Premere Su (+) o Giù (-) per modificare le impostazioni dentro il singolo campo.

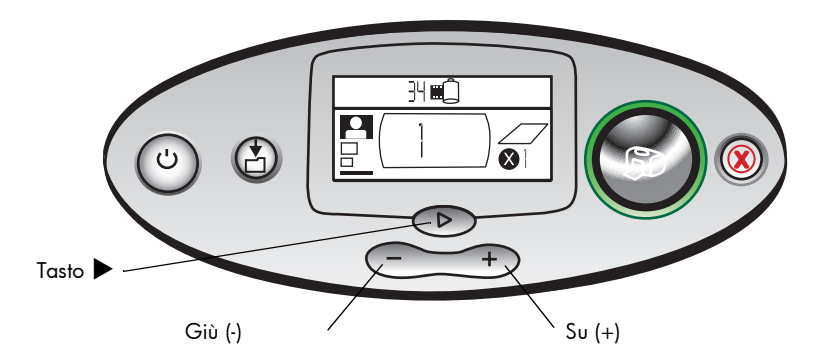

# stampa delle foto

Con la nuova stampante ottenere foto bellissime è facile! Basta una scheda di memoria di una fotocamera digitale e cinque semplici operazioni:

- Inserire la scheda di memoria nella stampante (vedere "inserimento della scheda di memoria" a pagina 26). Il cursore è posizionato nel campo Formato foto dell'LCD di configurazione.
- 2. Selezionare il formato delle foto da stampare.
  - Usare Su (+) o Giù (-) per selezionare il formato della foto.
- 3. Selezionare la foto da stampare (per stampare una serie di foto, vedere "scelta di una serie di foto" a pagina 38).
  - Premere ► per posizionare il cursore nel campo Scegli foto.
  - Premere Su (+) o Giù (-) finché nell'LCD di configurazione non compare il numero della foto da stampare.

- 4. Selezionare il numero di copie da stampare.
  - Premere due volte ► per posizionare il cursore nel campo Copie.
  - Premere **Su (+)** ripetutamente finché nell'LCD di configurazione non compare il numero di copie da stampare.
- 5. Premere Stampa.
- **Nota:** Per maggiori informazioni sulla selezione delle impostazioni della stampante, vedere i paragrafi successivi.

# scelta del formato della foto

Il campo Formato foto presenta tre icone che indicano il formato selezionato.

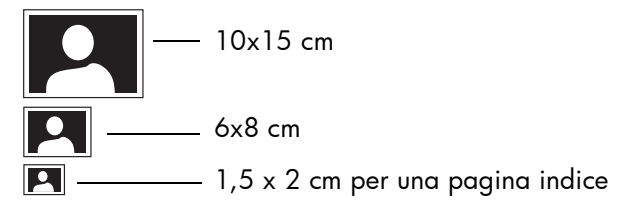

**Nota:** Durante un processo di stampa, tutte le foto vengono stampate nello stesso formato. Per avere formati diversi, è necessario iniziare un nuovo processo di stampa.

#### Per scegliere il formato della foto:

- Con il pulsante ► posizionare il cursore nel campo Formato foto dell'LCD di configurazione. Se la scheda di memoria è appena stata inserita, il cursore si trova già nel campo Formato foto.
- 2. Selezionare il formato della foto usando i pulsanti Su (+) o Giù (-).

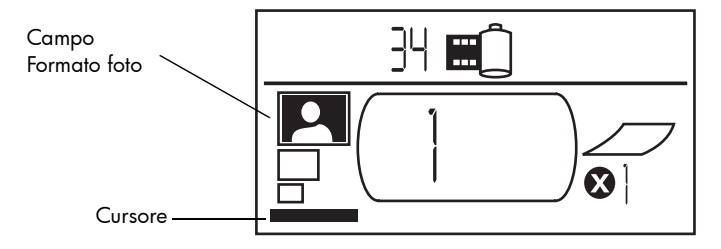

#### scelta delle foto da stampare

La stampante assegna un numero a ogni foto della scheda di memoria. A causa dei diversi schemi di numerazione usati dalle stampanti e della gestione della rinumerazione delle foto quando altre foto vengono eliminate, i numeri di foto assegnati dalla stampante potrebbero non corrispondere a quelli riportati sull'LCD della fotocamera. Per questa ragione, è sempre preferibile stampare una pagina indice prima di stampare le foto, per essere certi di usare i numeri di foto corretti della stampante.

38

#### scelta di una singola foto

Per scegliere una singola foto da stampare:

- 1. Usando il pulsante ► posizionare il cursore nella prima parte del campo Scegli foto dell'LCD di configurazione.
- 2. Con i pulsanti Su (+) o Giù (-) selezionare le foto da stampare.
  - Consiglio: Per ottenere più rapidamente la foto desiderata, premere e tenere premuto i pulsanti Su (+) o Giù (-) per attivare la ripetizione automatica che permette di arrivare al numero di foto desiderato senza premere continuamente il pulsante.

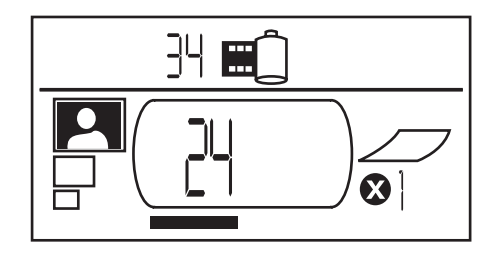

#### scelta di una serie di foto

Il processo di stampa permette di stampare sequenze di foto (per esempio le foto numerate da 21 a 24).

#### Per scegliere una serie di foto da stampare:

- Con il pulsante ► posizionare il cursore nella prima parte del campo Scegli foto dell'LCD di configurazione.
- 2. Con i pulsanti **Su (+)** o **Giù (-)** selezionare la prima foto da stampare (per esempio la foto numero 21).
- 3. Con il pulsante ► spostare il cursore sulla seconda parte del campo Scegli foto.

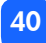

4. Usando i pulsanti **Su (+)** o **Giù (-)**, selezionare l'ultima foto della serie da stampare (per esempio la foto numero 24).

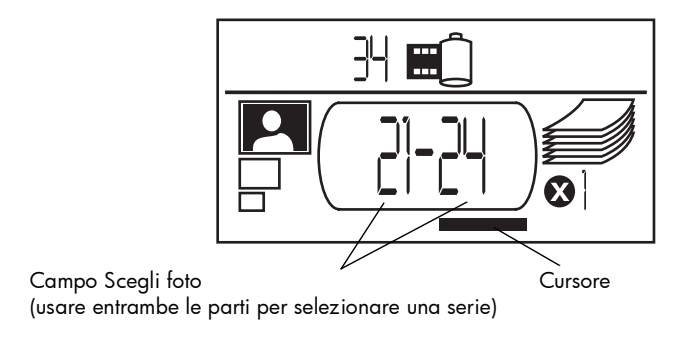

#### scelta del numero di copie

#### Per scegliere il numero di copie da stampare:

- 1. Con il pulsante ▶ posizionare il cursore nel campo **Copie** dell'LCD di configurazione.
- 2. Con i pulsanti Su (+) o Giù (-) selezionare il numero di copie da stampare.
  - **Nota:** Le copie di una serie di foto vengono stampate come insiemi (per esempio, 3 copie delle foto 1–3 vengono stampate in questo ordine: 1,2,3; 1,2,3; 1,2,3).

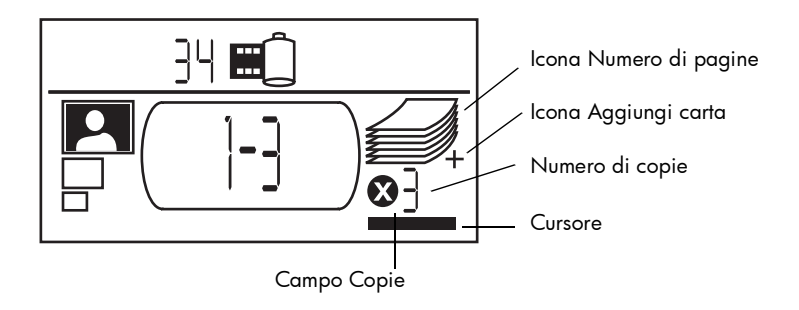

Il campo **Copie** dell'LCD presenta tre icone:

- Il numero riporta il numero di copie selezionate per la stampa. Il valore predefinito è 1.
- L'icona Numero di pagine riporta il numero di fogli necessari per completare il processo di stampa con le impostazioni correnti. Aumentando il numero di copie aumenta il numero dei fogli.
- L'icona Aggiungi carta compare vicino all'icona Numero di pagine quando il processo di stampa richiede più di sei fogli di carta.

#### esempi

#### Per stampare solo l'ultima foto di una scheda di memoria:

- 1. Inserire la scheda di memoria nella stampante.
- 2. Premere Su (+) o Giù (-) per selezionare il formato della foto.
- 3. Premere una volta ▶ per spostarsi nel campo Scegli foto.
- 4. Premere una volta Giù (-) per selezionare l'ultima foto della scheda di memoria.
- 5. Premere Stampa.

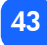

#### Per stampare tutte le foto di una scheda di memoria:

- 1. Inserire la scheda di memoria nella stampante.
- 2. Premere Su (+) o Giù (-) per selezionare il formato delle foto.
- 3. Premere due volte ▶ per spostare il cursore nella seconda parte del campo Scegli foto.
- 4. Premere Giù (-) per selezionare l'ultima foto della scheda di memoria.
- 5. Premere Stampa.

#### Per stampare due copie delle foto da 4 a 6 in formato 6x8 cm:

- 1. Inserire la scheda di memoria nella stampante.
- 2. Premere Giù (-) per selezionare le stampe in formato 6x8 cm.
- 3. Premere ▶ per posizionare il cursore nella prima parte del campo Scegli foto.
- 4. Premere tre volte **Su (+)** per selezionare "4" come prima foto da stampare.
- 5. Premere ▶ per posizionare il cursore nella seconda parte del campo Scegli foto.
- 6. Premere due volte **Su (+)** per selezionare "6" come ultima foto da stampare.
- 7. Premere ▶ per posizionare il cursore nel campo **Copie**.
- 8. Premere **Su (+)** per selezionare "2" come numero di copie.
- 9. Premere Stampa.

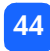

# stampa di una pagina indice

Una pagina indice riporta stampante fino a 28 immagini in formato 1,5x2 cm delle foto archiviate sulla scheda di memoria. A seconda del numero di foto contenute nella scheda di memoria, la pagina indice può essere lunga più pagine.

**Nota:** A causa dell'elevato numero di immagini, la stampa di una pagina indice può richiedere più tempo della stampa di una normale foto.

Nell'angolo in basso a sinistra di ogni immagine della pagina indice come un numero da utilizzare per selezionare le foto da stampare.

**Nota:** Il numero può essere diverso da quello abbinato alla stessa foto nella fotocamera digitale. Se si aggiungono o si eliminano foto da una scheda di memoria, è necessaro ristampare la pagina indice per vedere i nuovi numeri di foto.

#### Per stampare una pagina indice:

- 1. Inserire la scheda di memoria nella stampante.
- 2. Nel campo **Formato foto** dell'LCD di configurazione, scorrere fino al formato 1,5x2 cm (l'icona inferiore).

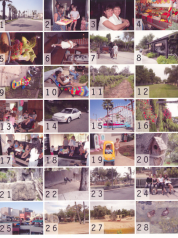

hp photosmart 100

(D) (

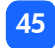

- 3. Selezionare la serie di foto da stampare:
  - Per stampare tutte le foto della scheda di memoria: premere due volte il pulsante 
     per posizionare il cursore nella seconda parte del campo Scegli foto, quindi
     premere Giù (-) per scorrere fino all'ultima foto archiviata sulla scheda di memoria.
  - Per stampare una pagina indice che non includa tutte le foto della scheda di memoria: premere una volta il pulsante ▶ per posizionare il cursore nella prima parte del campo Scegli foto e selezionare la serie di foto da stampare.
- 4. Per stampare più di una copia della pagina indice, impostare il numero di copie.
- 5. Premere Stampa.

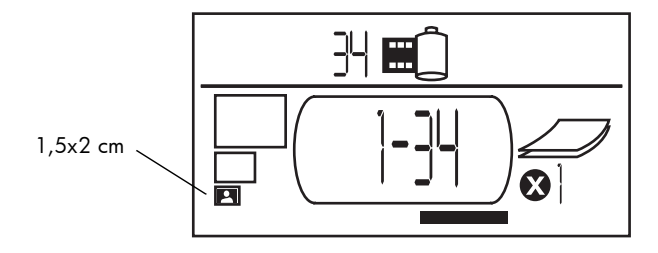

Italiano

# annullamento di un processo di stampa

Per interrompere la stampa, premere Annulla.

- La pagina parzialmente stampata viene espulsa dalla stampante.
- Le impostazioni del pannello di controllo riflettono l'annullamento del processo di stampa.

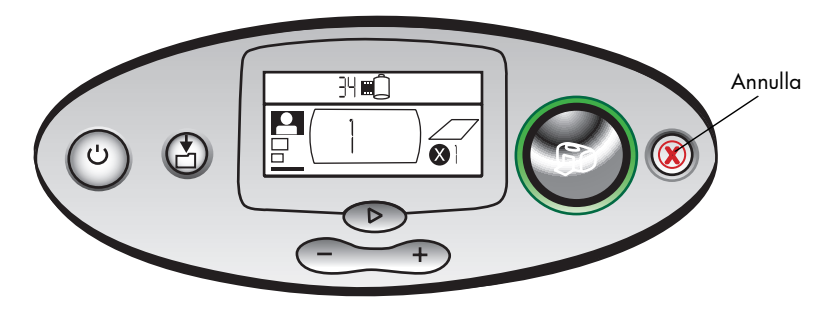

# annullamento delle impostazioni di stampa

Per azzerare le impostazioni di stampa, premere **Annulla** quando la stampante non è in fase di stampa o salvataggio. Questo ripristina le impostazioni predefinite: 10x15 cm, stampa della prima foto della scheda di memoria e stampa di una sola copia.

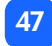

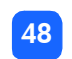

Italiano

# 4 stampa da file DPOF

La maggior parte delle fotocamere digitali permette di scegliere le foto da stampare rivedendole sull'LCD della fotocamera. Le selezioni vengono archiviate in un file DPOF che comunica alla stampante quali foto devono essere stampate, il formato di ogni foto e il numero di copie per ogni foto.

## stampa da file DPOF

**Nota:** Stampando dal file DPOF, non è più possibile usare il pannello di controllo per scegliere il formato della foto, la serie o il numero di copie. Questo perché il file DPOF creato dalla fotocamera specifica tutte e tre queste impostazioni. Se il file DPOF specifica il formato "standard", la foto viene stampata in formato 10x15 cm; se riporta "indice" la foto viene stampata in formato 1,5x2 cm.

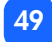

#### Per stampare da file DPOF:

- 1. Creare un file DPOF sulla scheda di memoria usando la fotocamera digitale.
  - **Nota:** Le impostazioni utilizzabili per la creazione del file DPOF sono specifiche del proprio modello di fotocamera (per informazioni sulla creazione di un file DPOF, vedere la documentazione della fotocamera digitale).
- 2. Inserire la scheda di memoria nella stampante (per informazioni, vedere "inserimento della scheda di memoria" a pagina 28).

La stampante riconosce automaticamente il file DPOF sulla scheda di sistema.

- Nell'LCD di stato compare l'icona DPOF che indica la presenza di un file DPOF nella scheda di memoria.
- Nel campo Formato foto compare la dicitura DPOF che indica che il formato della foto (standard o indice) verrà letto dal file DPOF.
- Nel campo Scegli foto compare la dicitura DPOF che indica che le foto da stampare verranno lette dal file DPOF.
- 3. Nel pannello di controllo, premere Stampa.

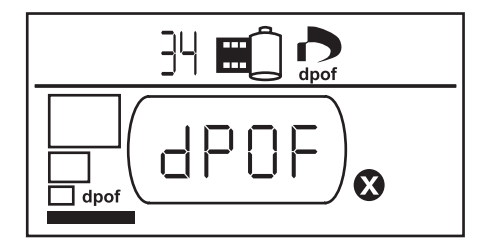

Italiano

# uscita dalla modalità DPOF

Per stampare foto della scheda di memoria che non fanno parte di un file DPOF, uscire dalla modalità DPOF. Una volta usciti, le altre foto della scheda diventano immediatamente accessibili.

#### Per uscire dalla modalità DPOF:

- Premere ►, Su (+) o Giù (-) per uscire dalla modalità DPOF. Il cursore si trova nel campo Formato foto.
- 2. Premere Su (+) o Giù (-) per selezionare il formato della foto.
- 3. Continuare le selezioni e stampare le foto.

# ritorno alla modalità DPOF

Quando nella scheda di memoria è presente un file DPOF, DPOF compare come altra selezione nel campo Formato foto.

#### Per ritornare alla modalità DPOF:

• Usare i pulsanti Su (+) o Giù (-) nel campo Formato foto per selezionare DPOF.

# Italiano

# 5 pulizia e manutenzione

La stampante richiede poche attenzioni: trasportarla con cautela, tenerla pulita e in buone condizioni e lasciare sempre inserita la cartuccia di stampa.

## trasporto della stampante

La stampante sopporta i viaggi purché venga sempre mantenuta in posizione verticale.

#### Per trasportare la stampante:

- 1. Spegnerla premendo il pulsante Alimentazione.
- 2. Togliere la carta dal vassoio.
- 3. Spingere la prolunga del vassoio interamente dentro la stampante.
- 4. Chiudere lo sportello del vassoio.
  - **Nota:** Controllare che la stampante termini il ciclo di spegnimento prima di scollegarla dall'alimentazione, per permetterle di coprire la cartuccia.

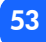

- 5. Scollegare l'adattatore di corrente e rimettere i due denti di metallo nell'adattatore.
- 6. Se la stampante era collegata al computer, scollegare il cavo per stampanti USB dal computer.

Nota: Durante il trasporto della stampante, non togliere la cartuccia.

Durante il trasporto della stampante, controllare che siano disponibili:

- Carta
- Adattatore di corrente
- Scheda di memoria contenente le foto oppure la fotocamera digitale
- Cartucce extra HP #57 (se si prevede di stampare molte foto)
- **Nota:** Per il collegamento della stampante al computer, verificare che siano disponibili anche il cavo per stampanti USB e il CD del software della stampante.

## conservazione della stampante e dei materiali di consumo

#### conservazione della stampante

La stampante è progettata per sopportare qualsiasi periodo di inattività. Quando non è in uso, chiudere il vassoio della carta e conservare la stampante lontano da fonti dirette di calore e in un luogo dove non debba sopportare temperature estreme (non all'esterno).

#### conservazione della cartuccia

Trasportare e conservare la cartuccia usata sempre nella stampante. La stampante copre la cartuccia in modo da mantenere l'inchiostro fresco più a lungo.

Controllare che la stampante completi il ciclo di spegnimento prima di scollegare l'alimentazione, per permetterle di coprire la cartuccia.

Se la stampante e la cartuccia sono rimaste inutilizzate per più di un mese, stampare una pagina di prova per pulire la cartuccia prima dell'uso (vedere i dettagli più avanti).

#### conservazione della carta

Conservare la carta fotografica nella confezione originaria in un luogo fresco e asciutto.

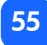

# pulizia della stampante

Per pulire la stampante esternamente, usare un panno lievemente inumidito con acqua.

**Importante:** Non usare detergenti o saponi perché potrebbero danneggiare il rivestimento esterno.

# stampa di una pagina di prova

La stampa della pagina di prova permette di pulire la cartuccia, ma soprattutto di diagnosticare eventuali problemi alla cartuccia. La pulizia della cartuccia, che viene eseguita stampando la pagina di prova può risolvere molti problemi di qualità.

La pagina di prova può essere stampata fino a tre volte, eseguendo ogni volta una pulizia più profonda.

**Nota:** Per risparmiare carta fotografica, la pagina di prova può essere stampata su una scheda indice.

#### Per stampare una pagina di prova usando il pannello di controllo:

- 1. Se in uno degli alloggiamenti è presente una scheda di memoria, toglierla.
- 2. Sul pannello di controllo, premere e tenere premuto il pulsante **Stampa** per alcuni secondi. La stampante inizia a stampare una pagina di prova.

 Controllare la qualità di stampa della pagina di prova. Se risulta che la cartuccia ha bisogno di maggiore pulizia, stampare altre due pagine: ogni pagina successiva esegue una pulizia della cartuccia più profonda.

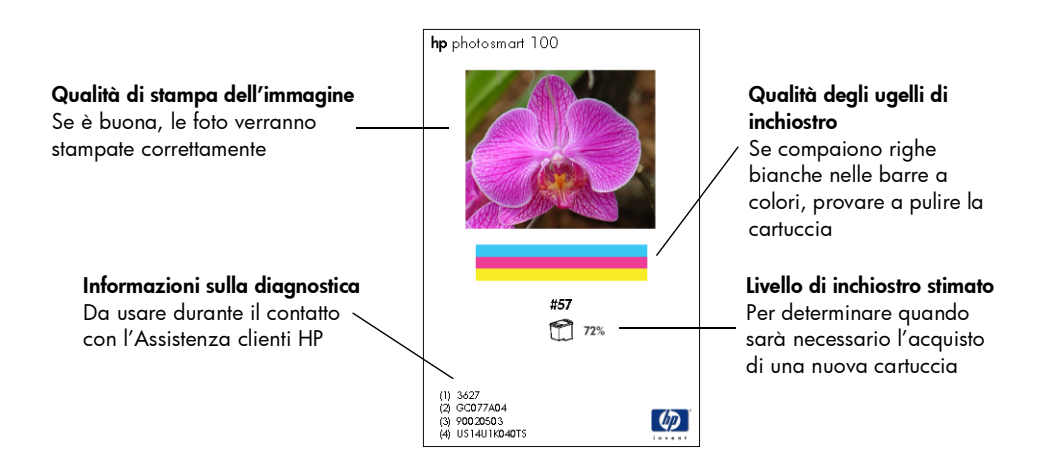

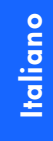

# 6 risoluzione dei problemi

La stampante è progettata per un utilizzo semplice e affidabile. In caso di problemi leggere il capitolo per trovare rapidamente la sua soluzione.

**Nota:** Prima di iniziare, controllare che l'adattatore di corrente tra la stampante e la presa elettrica sia ben inserito e che l'alimentazione sia accesa.

# lettura degli indicatori di stato

La spia della stampante, la spia della scheda di memoria e l'LCD di stato indicano lo stato della stampante nelle diverse situazioni. Le spie possono aiutare a diagnosticare i problemi in modo rapido e semplice.

#### spia della stampante

La spia, che racchiude il pulsante **Stampa**, può essere verde o rossa. Se è verde, può essere fissa o lampeggiante, se è rossa è sempre lampeggiante.

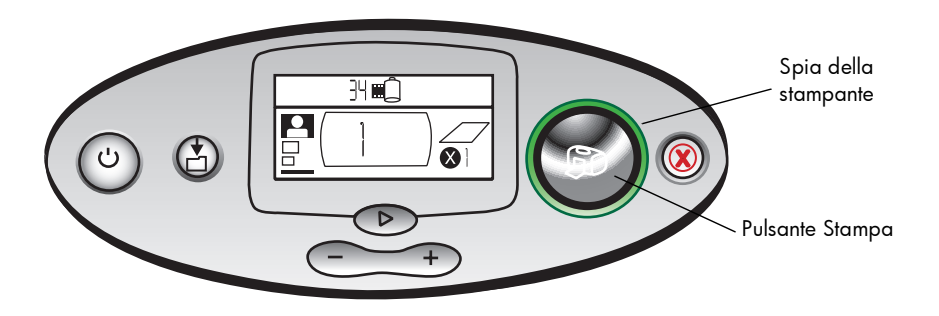

| Colore | Stato        | Significato                      |
|--------|--------------|----------------------------------|
| Verde  | Fissa        | La stampante è accesa            |
| Verde  | Lampeggiante | La stampante è occupata          |
| Rossa  | Lampeggiante | La stampante richiede attenzione |

60

#### spia della scheda di memoria

La spia verde è posizionata tra gli alloggiamenti della scheda di memoria nella parte anteriore della stampante ed è visibile quando il vassoio è aperto.

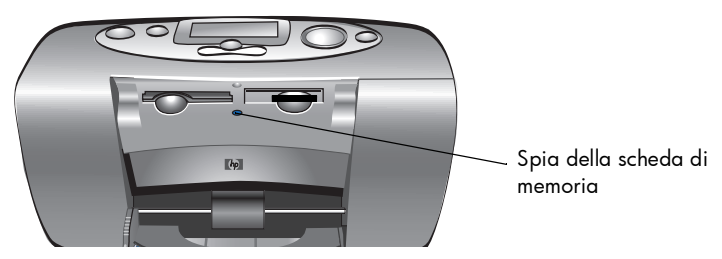

| Stato                    | Significato                                                                   |
|--------------------------|-------------------------------------------------------------------------------|
| Accesa - fissa           | La scheda di memoria è in uno degli alloggiamenti, ma non vi si sta accedendo |
| Accesa -<br>lampeggiante | Si sta accedendo alla scheda di memoria                                       |
| Spenta                   | Non sono presenti schede di memoria negli alloggiamenti                       |

Attenzione: Non togliere la scheda di memoria dalla stampante durante la lettura o la scrittura (la spia della scheda di memoria è lampeggiante) per evitare danni alla stampante, alla scheda di memoria o alle informazioni in essa contenute.

#### LCD di stato

L'**LCD di stato** riporta le icone che indicano lo stato generale della stampante e lo stato di alcune sue specifiche.

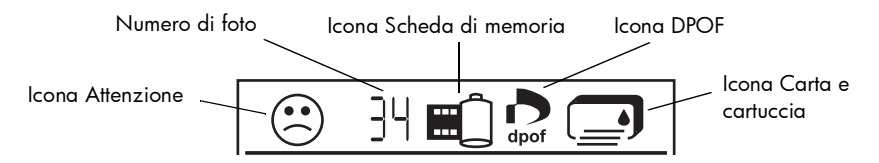

| Campo   | Descrizione                | Stato    | Significato                                                                       |
|---------|----------------------------|----------|-----------------------------------------------------------------------------------|
| $\odot$ | Icona Attenzione           | Lampegg. | Esiste un problema e la stampante richiede<br>attenzione.                         |
| 34      | Numero di foto             | Fissa    | Il numero di foto sulla scheda di memoria.                                        |
| 兴       | Numero di foto             | Lampegg. | Non ci sono foto sulla scheda di memoria o le<br>foto presenti hanno un problema. |
|         | Icona Scheda di<br>memoria | Fissa    | E' stata inserita una scheda di memoria.                                          |

Italiano

| Campo  | Descrizione                | Stato    | Significato                                                                       |
|--------|----------------------------|----------|-----------------------------------------------------------------------------------|
|        | Icona Scheda di<br>memoria | Lampegg. | Esiste un problema alla scheda di memoria.                                        |
| dpof   | Icona DPOF                 | Fissa    | E' presente un file DPOF (Digital Print Order<br>Format) sulla scheda di memoria. |
| ₩<br>¥ | Icona Carta                | Lampegg. | Esiste un problema alla carta.                                                    |
|        | Icona Cartuccia            | Lampegg. | Esiste un problema alla cartuccia.                                                |

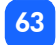

# interpretazione delle condizioni di errore

Ogni volta che la stampante riporta un errore e richiede attenzione, la spia Stampante lampeggia in rosso. Leggere l'LCD di stato per conoscere il tipo di errore.

#### problemi alla scheda di memoria

| LCD di stato | Spia scheda<br>memoria | Problema                                                 | Soluzione                                                                                                    |
|--------------|------------------------|----------------------------------------------------------|----------------------------------------------------------------------------------------------------|
|              | Lampeggiante           | La scheda di memoria<br>non è inserita<br>correttamente. | <ol> <li>Premere Annulla.</li> <li>Quando la spia della scheda di<br/>memoria smette di lampeggiare,<br/>togliere la scheda di memoria<br/>dall'alloggiamento e reinserirla<br/>correttamente (per maggiori<br/>informazioni, vedere "inserimento<br/>della scheda di memoria" a<br/>pagina 28).</li> </ol> |
|              |                        | E' stata inserita più di<br>una scheda di<br>memoria.    | <ol> <li>Premere Annulla.</li> <li>Togliere la scheda non desiderata.</li> <li>Preparare il processo di stampa.</li> <li>Premere Stampa.</li> </ol>                                                                                                    |

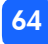

| LCD di stato          | Spia scheda<br>memoria | Problema                                                                                                    | Soluzione                                                                                                    |
|-----------------------|------------------------|----------------------------------------------------------------------------------------------------|----------------------------------------------------------------------------------------------------|
| Numero di<br>foto 000 | Lampeggiante           | La scheda di memoria<br>è vuota.<br>O<br>La scheda di memoria<br>contiene solo formati<br>di file non riconosciuti. | <ul> <li>In Esplora risorse o Risorse del<br/>computer, accedere ai file della<br/>scheda di memoria.</li> <li>O</li> <li>1. Premere Annulla.</li> <li>2. Quando la spia della scheda di<br/>memoria smette di lampeggiare,<br/>togliere la scheda<br/>dall'alloggiamento.</li> <li>3. Inserire una scheda di memoria<br/>che contenga foto di un formato di<br/>file riconosciuto.</li> </ul> |

| LCD di stato | Spia scheda<br>memoria | Problema                                                                                                    | Soluzione                                                                                                    |
|--------------|------------------------|----------------------------------------------------------------------------------------------------|----------------------------------------------------------------------------------------------------|
|              | Lampeggiante           | La stampante non<br>riesce a leggere la<br>scheda di memoria<br>che potrebbe essere<br>danneggiata o non<br>formattata. | <ol> <li>Premere Annulla.</li> <li>Quando la spia della scheda di<br/>memoria smette di lampeggiare,<br/>togliere la scheda<br/>dall'alloggiamento.</li> </ol>                                                                                                    |
|              |                        |                                                                                                    | Per leggere i file sulla scheda,<br>provare con i metodi seguenti (se<br>nessuno dei metodi funziona, usare<br>un'altra scheda di memoria):                                                                                                    |
|              |                        |                                                                                                    | <ul> <li>Se la stampante è collegata al<br/>computer, trasferire il file dalla<br/>scheda di memoria al computer e<br/>stamparlo dall'applicazione<br/>software.</li> <li>Formattare la scheda di memoria.</li> <li>Collegare la fotocamera al PC per<br/>scaricare il file.</li> </ul> |

66

| LCD di stato                                                                    | Spia scheda<br>memoria   | Problema                                                                                                    | Soluzione                                                                                                    |
|---------------------------------------------------------------------------------|--------------------------|----------------------------------------------------------------------------------------------------|----------------------------------------------------------------------------------------------------|
| Numero di<br>foto<br>lampeggiante<br>con il numero<br>di foto<br>danneggiate    | Lampeggiante             | Più foto nel processo<br>di stampa sono<br>danneggiate (la<br>stampa viene<br>annullata).                                                                    | <ol> <li>Premere Annulla.</li> <li>Stampare una pagina indice e<br/>annotare quali foto sono<br/>danneggiate.</li> <li>Impostare il processo di stampa,<br/>controllando di non aver incluso le<br/>foto danneggiate.</li> <li>Premere Stampa.</li> </ol>                                         |
| Numero di<br>foto<br>lampeggiante<br>con il numero<br>della foto<br>danneggiata | Lampeggiante             | La stampante non<br>riesce a leggere la foto<br>selezionata (che<br>potrebbe essere<br>danneggiata o in un<br>formato che la<br>stampante non<br>riconosce). | <ol> <li>Premere Annulla.</li> <li>Quando la spia della scheda di<br/>memoria smette di lampeggiare,<br/>togliere la scheda<br/>dall'alloggiamento.</li> <li>Se la stampante è collegata al<br/>computer, salvare la foto sul<br/>computer e stamparla<br/>dall'applicazione software.</li> </ol> |
| L'LCD riporta<br>HP 100                                                         | Spenta (nessuna<br>spia) | La scheda di memoria<br>non è completamente<br>inserita.                                                                                                    | Spingere la scheda<br>nell'alloggiamento.                                                                                                    |

67
### problemi alla cartuccia di stampa

| LCD di stato | Problema                                                                                   | Soluzione                                                                                                    |
|--------------|--------------------------------------------------------------------------------------------|----------------------------------------------------------------------------------------------------|
|              | Cartuccia di stampa mancante.                                                              | Installare la cartuccia corretta HP (# 57)<br>nella stampante.                                                                                                    |
|              | Dalla cartuccia non è stato tolto il nastro<br>di plastica protettivo.                     | Togliere il nastro dalla cartuccia e<br>reinserirla (per maggiori informazioni,<br>vedere "installazione o rimozione della<br>cartuccia" a pagina 22).                    |
|              | l contatti di rame della cartuccia non<br>sono collegati con quelli della<br>stampante.    | <ol> <li>Togliere la cartuccia.</li> <li>Controllare che non ci sia del materiale<br/>sui contatti di rame.</li> <li>Reinserire la cartuccia.</li> </ol>                  |
|              | E' stata installata la cartuccia errata.                                                   | Togliere la cartuccia errata e inserire<br>quella prevista di HP (#57) (per maggiori<br>informazioni, vedere "installazione o<br>rimozione della cartuccia" a pagina 22). |
|              | La cartuccia di stampa può essere<br>esaurita (la spia <b>stampante</b> non<br>lampeggia). | Stampare una pagina di prova per<br>verificare la quantità residua di inchiostro<br>e per valutare la qualità di stampa. Se<br>necessario, sostituire la cartuccia        |

# problemi alla carta

| LCD di stato | Problema                                                          | Soluzione                                                                                                    |
|--------------|-------------------------------------------------------------------|----------------------------------------------------------------------------------------------------|
|              | La carta nella stampante è esaurita.                              | <ol> <li>Inserire la carta nel vassoio.</li> <li>Premere <b>Stampa</b> per continuare la stampa.</li> </ol>                                                                                                    |
|              | La stampante non riesce a prendere la<br>carta dal vassoio.       | <ul> <li>Controllare che la guida della<br/>larghezza del foglio sia vicina al bordo<br/>sinistro del foglio senza piegarlo.</li> <li>Controllare che non ci siano più di 20<br/>fogli nel vassoio.</li> <li>Controllare che nel vassoio sia stato<br/>inserito un solo tipo e formato di carta.</li> </ul> |
|              | La carta si è inceppata o la stampante<br>ha preso diversi fogli. | <ol> <li>Estrarre la carta dalla stampante.</li> <li>Controllare che il guida-carta in<br/>larghezza sia vicino al bordo del foglio<br/>senza piegarlo.</li> <li>Premere Stampa per continuare la<br/>stampa.</li> </ol>                                                                                    |

# altri problemi di stampa

In caso di problemi con la stampa e in assenza di condizioni di errore riportate dalla stampante, la stampante potrebbe non essere in grado di rilevare il problema.

| Problema                                 | Possibile causa                                                                                    | Soluzione                                                                                                    |
|------------------------------------------|----------------------------------------------------------------------------------------------------|----------------------------------------------------------------------------------------------------|
| La foto non è uscita<br>dalla stampante. | L'alimentazione potrebbe<br>essersi interrotta o una<br>connessione potrebbe essersi<br>allentata. | <ul> <li>Controllare che la stampante sia accesa.</li> <li>Controllare che le connessioni dei cavi<br/>siano salde.</li> </ul>                                     |
|                                          | La carta nel vassoio potrebbe<br>essere esaurita.                                                  | Controllare che la carta sia stata caricata correttamente nel vassoio.                                                                                             |
|                                          | La cartuccia potrebbe avere un problema.                                                           | Provare a stampare una pagina di prova. Se<br>necessario, sostituire la cartuccia.                                                                                 |
|                                          | La stampante potrebbe essere<br>ancora in fase di elaborazione<br>delle informazioni.              | Attendere. La stampante ha bisogno di un<br>certo tempo per terminare l'elaborazione<br>delle informazioni.                                                        |
|                                          | La carta potrebbe essere<br>inceppata.                                                             | <ul> <li>Estrarre la carta dalla stampante.</li> <li>Controllare che il guida-carta in<br/>larghezza sia vicino al bordo del foglio<br/>senza piegarlo.</li> </ul> |

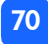

| Problema                                                                | Possibile causa                                                                                   | Soluzione                                                                                                    |
|-------------------------------------------------------------------------|---------------------------------------------------------------------------------------------------|----------------------------------------------------------------------------------------------------|
| La spia della<br>stampante<br>lampeggia, ma la<br>stampa non ha inizio. | La stampante potrebbe essere<br>in fase di elaborazione delle<br>informazioni.                    | Attendere. La stampante ha bisogno di un<br>certo tempo per terminare l'elaborazione<br>delle informazioni.                                                                                                    |
| Il foglio cade sul<br>pavimento dopo la<br>stampa.                      | La prolunga del vassoio<br>potrebbe non essere<br>completamente estratta.                         | Estrarre la prolunga con delicatezza.                                                                                                    |
| La foto è stata<br>stampata su un<br>angolo o non è<br>centrata.        | La carta non è stata caricata<br>correttamente.<br>O<br>Il formato della carta non è<br>corretto. | <ul> <li>Controllare che il foglio sia orientato<br/>correttamente nel vassoio.</li> <li>Controllare che il guida-carta in<br/>larghezza sia vicina al bordo sinistro del<br/>foglio senza piegarlo.</li> <li>Controllare che nelle Proprietà della<br/>stampante dell'applicazione sia stato<br/>selezionato il formato di carta corretto (se<br/>si stampa da computer).</li> </ul> |

| Problema          | Possibile causa                                                             | Soluzione                                                                                                    |
|-------------------|-----------------------------------------------------------------------------|----------------------------------------------------------------------------------------------------|
| La foto è bianca. | La cartuccia di stampa<br>potrebbe essere esaurita.                         | Stampare una pagina di prova per verificare<br>la quantità residua di inchiostro e per<br>valutare la qualità di stampa. Se necessario,<br>sostituire la cartuccia   |
|                   | Può essere stato dimenticato il<br>nastro di plastica sulla<br>cartuccia.   | Controllare di aver tolto il nastro protettivo<br>dalla cartuccia (per maggiori informazioni,<br>vedere "installazione o rimozione della<br>cartuccia" a pagina 22). |
|                   | Può essere stato avviato un<br>processo di stampa, in seguito<br>annullato. | Se è stato annullato un processo di stampa,<br>prima di continuare il processo successivo la<br>stampante espelle una pagina vuota o<br>parzialmente stampata.       |

| Problema                                                                                       | Possibile causa                                          | Soluzione                                                                                                    |
|------------------------------------------------------------------------------------------------|----------------------------------------------------------|----------------------------------------------------------------------------------------------------|
| La qualità di stampa<br>è scadente.<br>O<br>I colori non vengono<br>stampati<br>correttamente. | L'inchiostro potrebbe essere in<br>via di esaurimento.   | Stampare una pagina di prova.<br>Se l'inchiostro è finito, sostituire la cartuccia.                                                                                                    |
|                                                                                                | La carta usata potrebbe non<br>essere del tipo migliore. | <ul> <li>Controllare che la carta usata sia adatta<br/>alla stampante.</li> <li>Scegliere carta adatta al tipo di stampa<br/>desiderato (per le foto, usare carta<br/>fotografica e non comune).</li> <li>Per informazioni sui tipi di carta, vedere<br/>"caricamento della carta" a pagina 20.</li> </ul> |
|                                                                                                | Si sta stampando sul lato<br>errato del foglio.          | Controllare che la carta sia caricata con il<br>logo HP verso il basso (il lato di stampa deve<br>essere rivolto verso l'alto).                                                                                                    |
|                                                                                                | La cartuccia ha bisogno di<br>essere pulita.             | Stampare un pagina di prova per pulire la<br>cartuccia (vedere "stampa di una pagina di<br>prova" a pagina 56).                                                                                                    |

## per un'assistenza più ampia

La guida alla risoluzione dei problemi dovrebbe essere stata utile. Se il problema persiste, consultare l'opuscolo Assistenza e supporto o visitare il sito www.hp.com/photosmart.

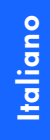

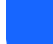

75

# specifiche

| Dimensioni                         | 224 x 119 x 231 mm                                                                                                    |
|------------------------------------|----------------------------------------------------------------------------------------------------|
| Interfaccia                        | USB 1.1                                                                                                    |
| Formato del supporto               | 10x15 cm con o senza linguetta                                                                                                    |
| Tipi di supporto                   | Carta fotografica HP 10x16.5 cm con linguetta da 1,5 cm e peso 9<br>Carta fotografica HP Premium Plus 10x16,5 cm con linguetta da<br>1,5 cm, peso 9<br>Schede di indice 10x15 cm |
| Compatibilità schede di<br>memoria | CompactFlash Tipo I e II, SmartMedia, Memory Stick                                                                                                    |
| Capacità del vassoio carta         | 20 fogli                                                                                                    |
| Cartuccia di stampa                | Una cartuccia in tricromia (HP #57)                                                                                                    |
| Stampe a colori                    | Sì                                                                                                    |
| Linguaggi di stampa                | PCL3C+, PML                                                                                                    |
| Tecnologia di stampa               | Stampa termica a getto di inchiostro "drop-on-demand"                                                                                                    |
| Risoluzione                        | Fino a 2400x1200 dpi                                                                                                    |
| Velocità                           | Circa 2 minuti per pagina                                                                                                    |
| Tecnologia del colore              | PhotoREt III, ColorSmart III                                                                                                    |
| Peso                               | 1,31 kg                                                                                                    |

# copyright e marchi di fabbrica

#### © Copyright 2001 Hewlett-Packard Company

Tutti i diritti sono riservati. Nessuna parte di questo documento può essere fotocopiata, riprodotta o tradotta in altra lingua senza il consenso scritto di Hewlett-Packard Company.

Le informazioni contenute in questo documento sono soggette a modifica senza preavviso. Hewlett-Packard non sarà ritenuta responsabile degli eventuali errori qui rilevati né dei danni conseguenti alla fornitura, alle prestazioni o all'uso di questo materiale.

Adobe, Acrobat e Reader sono marchi depositati di Adobe Systems, Inc.

HP, il logo HP e PhotoSmart sono di proprietà di Hewlett-Packard Company.

Microsoft e Windows sono marchi depositati di Microsoft Corporation.

Mac, il logo Mac e Macintosh sono marchi depositati di Apple Computer, Inc.

IBM è un marchio depositato e Microdrive è un marchio di IBM (International Business Machines Corporation).

Pentium è un marchio depositato di Intel Corporation.

CompactFlash, CF e il logo CF sono marchi depositati di CompactFlash Association (CFA).

Memory Stick è un marchio depositato di Sony Corporation.

SmartMedia è un marchio dell'SSFDC Forum.

Gli altri marchi e i loro prodotti sono marchi registrati e non dei loro rispettivi possessori.

Italiano

# indice analitico

## Simboli

(-), pulsante 33 (+), icona 15 (+), pulsante 33

## Numeri

1.5 x 2 cm, formato 35 10 x15 cm, formato 35 6 x 8 cm, formato 35

## A

accensione, pulsante 11 adattatore di corrente collegamento alla rete 17 Aggiungi carta, icona 15, 41 alimentazione adattatore di corrente 9, 17 collegamento 17

Alimentazione, pulsante 11 allineamento automatico delle cartucce di stampa 21 alloggiamenti per schede di memoria CompactFlash 26 Memory Stick 26 SmartMedia 26 Annulla, pulsante 11 funzione 45 annullamento processo di stampa 45 annullamento delle impostazioni di stampa 45 apertura sportello del vassoio della carta 20 arresto della stampa 45 assistenza visualizzazione della Guida in linea 3

assistenza clienti vedi Assistenza e supporto assistenza tecnica vedi opuscolo Assistenza e supporto Attenzione, icona 13, 57

### С

calibrazione, pagina 23 caricamento carta 20 cartucce di stampa 22

#### carta

caricamento 20 con linguetta 20 controllo del percorso 21 dove acquistarla 19 dove riporla 51 quale lato verso l'alto 20 quanta usarne 20 risoluzione dei problemi 64 tipi supportati 19 uscita posteriore della carta 9 carta con linguetta caricamento 20 Carta e cartuccia, icona 58 carta fotografica caricamento 20 scelta del tipo 19 carte HP 19 cartuccia posizione dello sportello 9

cartuccia di stampa apertura dello sportello 22 contatti di rame 22 dove riporla 51 inserimento 22 pagina di calibrazione 23 quale tipo acquistare 21 rimozione 24 risoluzione dei problemi 52, 63 uqelli 22 ugelli dell'inchiostro 22 cavo alimentazione 17 CD-ROM Guida in linea 3 visualizzazione della guida d'uso 3 CompactFlash inserimento della scheda 27 configurazione caricamento della carta 20 collegamento alla rete 17

configurazione, LCD Copie, campo 32 connessioni adattatore di corrente 17 conservazione carta 51 cartucce di stampa 51 contatti di rame della cartuccia 22 Copie campo dell'LCD 14, 32 cursore sull'LCD 14

## D

Digital Print Order Format vedi DPOF documentazione visualizzazione della Guida in linea 3 DPOF icona sull'LCD 13 stampa da file 46

sull'LCD, icona 57

### F

file della fotocamera DPOF 46 fogli di carta numero massimo caricabile 20 formato della foto selezione 35 Formato foto campo dell'LCD 14, 32 parametri predefiniti 31 foto numero sull'ICD 13 stampa 34 stampa dell'ultima scattata 41 stampa di più volte per volta 38

stampa di tutte le foto della scheda 42

stampa di una singola foto 37

freccia, pulsante

come si usa 33

#### G

Giù (-), pulsante 11 come si usa 33 guida carta regolazione 21 Guida d'uso visualizzazione in linea 3 quida d'uso visualizzazione in linea 3 guida di uscita modalità di impiego 20 posizione 10 Guida in linea 3, 16 quida rapida fronte e retro della stampante 9 icone dell'LCD 13 LCD 12 pannello di controllo 11 guida-carta posizione 10

Italiano

#### IBM Microdrive 25 icone Aggiungi carta 15, 41 Attenzione 13, 57 Carta e cartuccia 58 disposizione sull'LCD 12 DPOF 13 guida rapida 13 Numero di pagine 15, 41 posizione sull'LCD 13 scheda di memoria 13 Stampante 13 imballo 16 impostazioni di stampa annullamento 45 predefiniti 31 scelta sul pannello di controllo 33 inchiostro vedi cartuccia di stampa

indicatori lampeggianti 54

inserimento carta 20 cartuccia di stampa 22 scheda di memoria CompactFlash 27 schede di memoria 26 schede di memoria Memory Stick 29 schede di memoria SmartMedia 28 installazione cartuccia di stampa 22

#### L LCD

campo Copie 14 campo Formato foto 14 campo Scegli foto 14 cursore 14 disposizione delle icone 12 quida rapida 12 icona Aggiungi carta 41 icona Attenzione 57 icona Numero di pagine 15, 41 icona Scheda di memoria 30 modifica delle impostazioni 33 significato delle icone di stato 57 LCD di configurazione compo Formato foto 32 icone 14 LCD di stato icone 57

## M

manutenzione 49 massima quantità di carta caricabile 20 Memory Stick inserimento della scheda di memoria 29 Microdrive, schede di memoria 25

## Ν

nastro

rimozione dalla cartuccia di stampa 22 Numero di pagine, icona 41

#### P

pagina di calibrazione 23 pagina di prova vedi pagina indice stampa dal pannello di controllo 52

pagina indice descrizione 5 per la scelta delle foto 43 stampa 43 pannello di controllo guida rapida 11 icone 12 **ICD 12** posizione 9 pulsanti 11 parametri predefiniti impostazioni della stampante 31 parti della stampante alloggiamento per schede di memoria 26 cartuccia di stampa 22 contenuto della scatola 16 **ICD 12** pannello di controllo 11 vassoio della carta 20

Pellicola, icona vedere icona della scheda di memoria penna vedi cartuccia di stampa porta USB 9 problemi carta 64 cartuccia di stampa 63 qualità delle foto 65 schede di memoria 59 pulizia stampante 52 pulizia e manutenzione 49 pulsanti alimentazione 11 Annulla 11, 45 freccia 11, 33 Giù (-) 11, 33 Salva 11 Stampa 11 Su (+) 11, 33

## R

rimozione cartuccia di stampa 24 risoluzione dei problemi carta 64 cartuccia di stampa 63 lettura dell'LCD di stato 57 scheda di memoria 56, 59 spia della stampante 55 visualizzazione della Guida in linea 3

#### S

Salva, pulsante 11 Scegli foto campo dell'LCD 14, 32 scheda di memoria, spia posizione 26 Scheda di preparazione 16 schede di indice descrizione 5 schede di memoria IBM Microdrive 25 icona di stato dell'LCD 30 icong sull'ICD 13 inserimento 26 inserimento della scheda CompactFlash 27 inserimento della scheda Memory Stick 29 inserimento della scheda SmartMedia 28 posizione degli alloggiamenti 10 risoluzione dei problemi 59 spia 30 schede di memoria della fotocamera vedere schede di memoria selezione formato della foto 35 foto da stampare 36 Servizi e assistenza, opuscolo 16

Italiano

SmartMedia inserimento della scheda di memoria 28 specifiche 69 spia alloggiamento della scheda 26 scheda di memoria 26, 30, 56 stampante 55 spia della scheda di memoria posizione 10 significato 56 spia rossa sulla stampante 55 sportello della cartuccia apertura 22 spostamento della stampante 49

stampa

annullamento 45 arresto 45 dai file DPOF 46 foto dal pannello di controllo 34 foto singole 37 pagina di calibrazione 21 pagina di prova dal pannello di controllo 52 pagina indice 43 serie di foto 38 tutte le foto della scheda di memoria 42 ultima foto scattata 41 Stampa, pulsante 11 funzioni 35

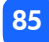

stampante dove riporla 51 icona di stato sull'LCD 13, 57 modifica delle impostazioni 33 pagina di prova 52 preparazione 16 pulizia 52 specifiche 69 spia 55 trasporto 49 stato della scheda di memoria 30 Su (+), pulsante 11 come si usa 33

## Т

Italiano

tipi e formati dei supporti 19 trasporto della stampante 49

## V

vassoio della carta aperto 10 inserimento della carta 20 prolunga 10, 20 sportello 9, 20

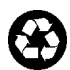

Stampato su carta riciclata Singapore, 8/01

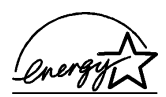

ENERGY STAR<sup>®</sup> è un marchio depositato negli Stati Uniti. Come partner ENERGY STAR<sup>®</sup>, HewlettPackard ha stabilito che questo prodotto soddisfa i requisiti ENERGY STAR<sup>®</sup> per il risparmio di energia

www.hp.com ©2001 Hewlett-Packard Company

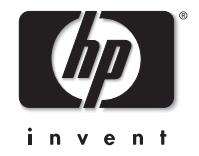